## ① たっちの短時間預かり ユーザー登録の方法

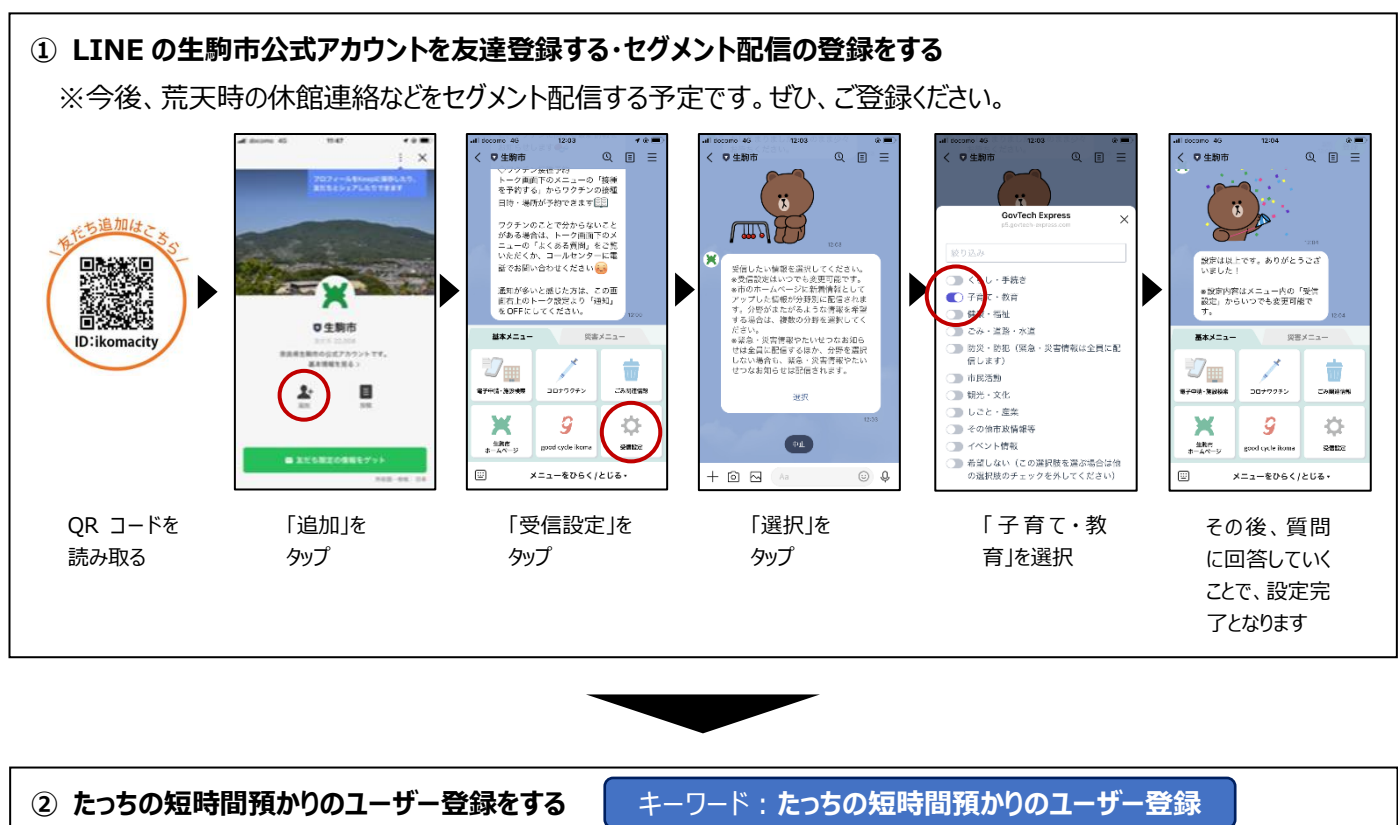

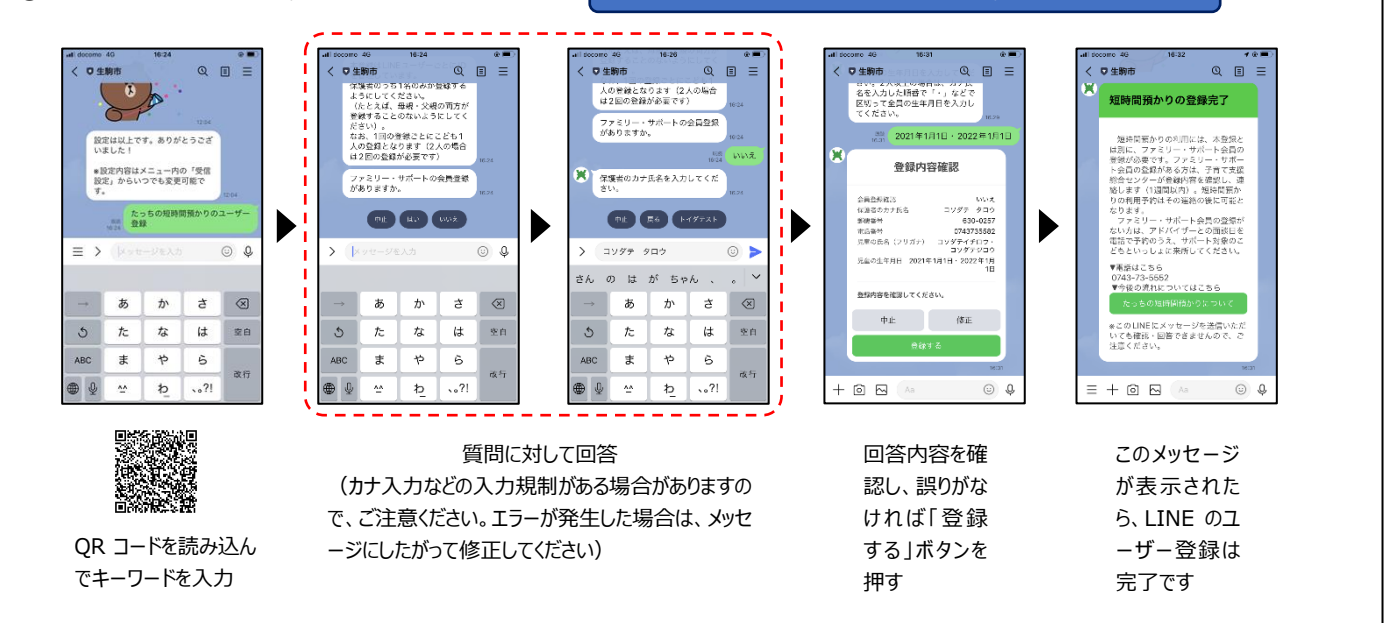

\* たっちの短時間預かりのユーザー登録とファミリー・サポートの会員登録の2つがそろわないと、 「たっちの短時間預かり利用予約」をご利用いただけません。

ファミリー・サポートの会員登録がお済みでない場合は、別途、会員登録が必要です。

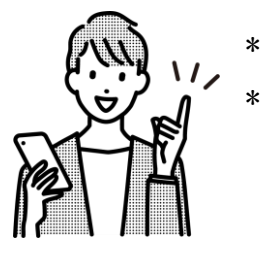

<u>ファミリー・サポートの会員登録</u>には、ご来所が必要です。日程調整のため、以下の電話番号ま でご連絡ください。